# Anleitung: Bewerbung für THD-interne Stipendien

Dieser Guide wird Sie durch den Bewerbungsprozess für THD-interne Stipendien führen.

Bei Fragen wenden Sie sich gerne an <u>outgoings@th-deg.de</u>.

### Wichtige Hinweise:

 Um Formularfelder in Mobility Online nachträglich ändern zu können, klicken Sie bitte auf "Weiter zum Ändern" oben auf der jeweiligen Seite und anschließend auf "Änderung <u>dur</u>chführen".

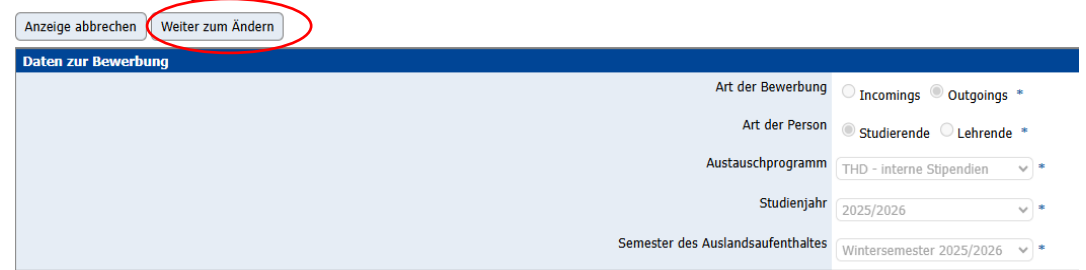

- Ein Ausdruck der Online-Bewerbung wird **nicht** verlangt.
- Das International Office teilt Ihre Bewerbung einem unserer internen Stipendienprogramme zu. Nach der Zuteilung erhalten Sie Informationen zum weiteren Vorgehen.

#### 1) Bewerbungsformular

- o Zunächst müssen Sie das <u>Bewerbungsformular</u> ausfüllen und einreichen.
- o Das richtige Austauschprogramm ist bereits voreingestellt.
- Bitte wählen Sie das entsprechende Semester Ihres geplanten Auslandsaufenthaltes aus.

| Online-Bewerbung                          |                                     | TECHNISCHE<br>HOCHSCHULE<br>DEGGENDORF |
|-------------------------------------------|-------------------------------------|----------------------------------------|
| Alle Felder, die mit (*) gekennzeichne    | t sind, müssen ausgefüllt werden.   |                                        |
| 1 Daten zur Bewerbung                     | Daten zur Bewerbung                 |                                        |
| 2 Daten zur Person                        | ]                                   |                                        |
| 3 Daten zur Kontaktperson<br>für Notfälle | Art der Bewerbung *                 |                                        |
| Daten zum Studium                         | Art der Person *                    |                                        |
| 5 Daten zum Aufenthalt                    | Studierende 🔿 Lehrende              |                                        |
| 6 Einverständniserklärung                 | Austauschprogramm *                 |                                        |
| L                                         | < Bitte Auswahl treffen>            | ~                                      |
|                                           | Studienjahr *                       |                                        |
|                                           | 2025/2026                           | ~                                      |
|                                           | Semester des Auslandsaufenthaltes * |                                        |
|                                           | < Bitte Auswahl treffen>            | ~                                      |
|                                           |                                     | Bewerbung abbrechen Weiter             |

 Achten Sie darauf, unter "5 – Daten zum Aufenthalt" die richtige "Art des Aufenthalts" anzugeben, da Sie abhängig davon ggf. unterschiedliche Dokumente hochladen müssen.

| Art des Auslandsaufenthalts * |             |              |                 |  |  |
|-------------------------------|-------------|--------------|-----------------|--|--|
| Studium                       | O Praktikum | ○ Sprachkurs | O Summer School |  |  |

 Nachdem Sie das Bewerbungsformular abgeschickt haben, erhalten Sie eine automatisch generierte E-Mail zur Registrierung in Mobility Online.
Ausnahme: Wenn Sie bereits in Mobility Online registriert sind (bspw. durch die vorherige Bewerbung für ein Auslandssemester), müssen Sie sich nicht erneut registrieren, sondern können über <u>www.th-deg.de/mobility</u> auf Ihre Stipendienbewerbung zugreifen.

## 2) Bewerbungsworkflow

- Über <u>www.th-deg.de/mobility</u> können Sie sich nun einloggen und auf Ihren Bewerbungsworkflow zugreifen.
- Der Bewerbungsworkflow ist eine Art "Checkliste", wo Sie alle Schritte sehen können, die noch zu erledigen sind. Bitte prüfen Sie regelmäßig, ob von Ihrer Seite etwas erforderlich ist, um Verzögerungen bei der Bearbeitung Ihrer Bewerbung zu vermeiden.

# 3) Vervollständigen der Personenstammdaten

- Über Ihren Bewerbungsworkflow können Sie Ihre Personenstammdaten vervollständigen.
- Wenn Sie bereits registriert waren, überprüfen Sie Ihre Daten bitte trotzdem auf Vollständigkeit.
- Wichtig: Für Auszahlungen benötigen wir Ihre Steuer-ID. Ohne diese Angabe können wir keine Stipendien auszahlen, daher geben Sie diese bitte in den Personenstammdaten an.

# 4) Upload der Bewerbungsunterlagen

- Sie können nun Ihre Bewerbungsunterlagen hochladen.
- Eine vollständige Bewerbung besteht aus den folgenden Dokumenten:
  - ✓ Passfoto
  - ✓ Lebenslauf
  - ✓ Immatrikulationsbescheinigung (aktuelles Semester)
  - ✓ Motivationsschreiben (ca. 1-2 DIN-A4 Seiten → Wieso ins Ausland? Wieso sollten wir Sie unterstützen?)
  - ✓ Aktuelles Notenblatt
  - ✓ Finanzierungsplan (kann über den Workflow heruntergeladen werden)
  - ✓ Unterschriebenes Bewerbungsformular (in Mobility Online herunterladen)